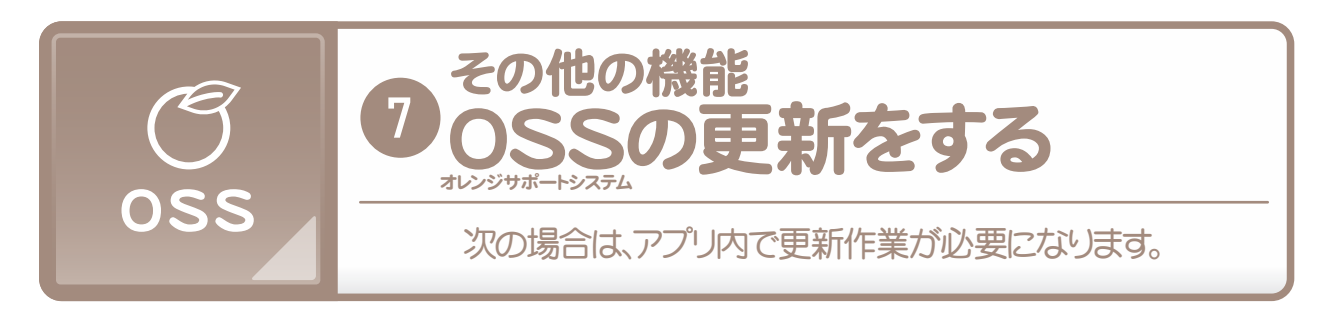

## ●毎月のアクティベート(ライセンス認証)

#### OSSは、月が替わると ライセンス認証が切れます。

▼ 画面を操作した際に 次の画面が出てきた場合は iPadをWi-Fiに接続した状態で 画面の「OK」をタップ してください。

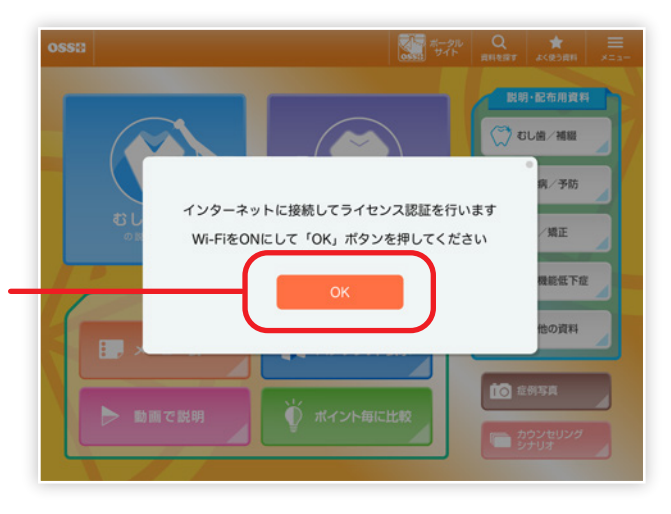

## ■ 資料が追加された場合

OSSには、毎月月初に最新の資料が追加されます。診療の妨げとならないよう、更新通知はございませんので、みなさまご自身による更新の確認をお願いいたします。

<section-header>
※更新にはWi-Fi環境が必須です。
● 新方法
● かっプ 画面右上の「メニューをのって、しまが・システム情報」をついて、しまが・システム情報」をついて、しまが、システム情報」をついて、
● 「最新版に更新する」を分いてしたいです。
● 「最新版に更新する」を分いてないたらの更新完了です。

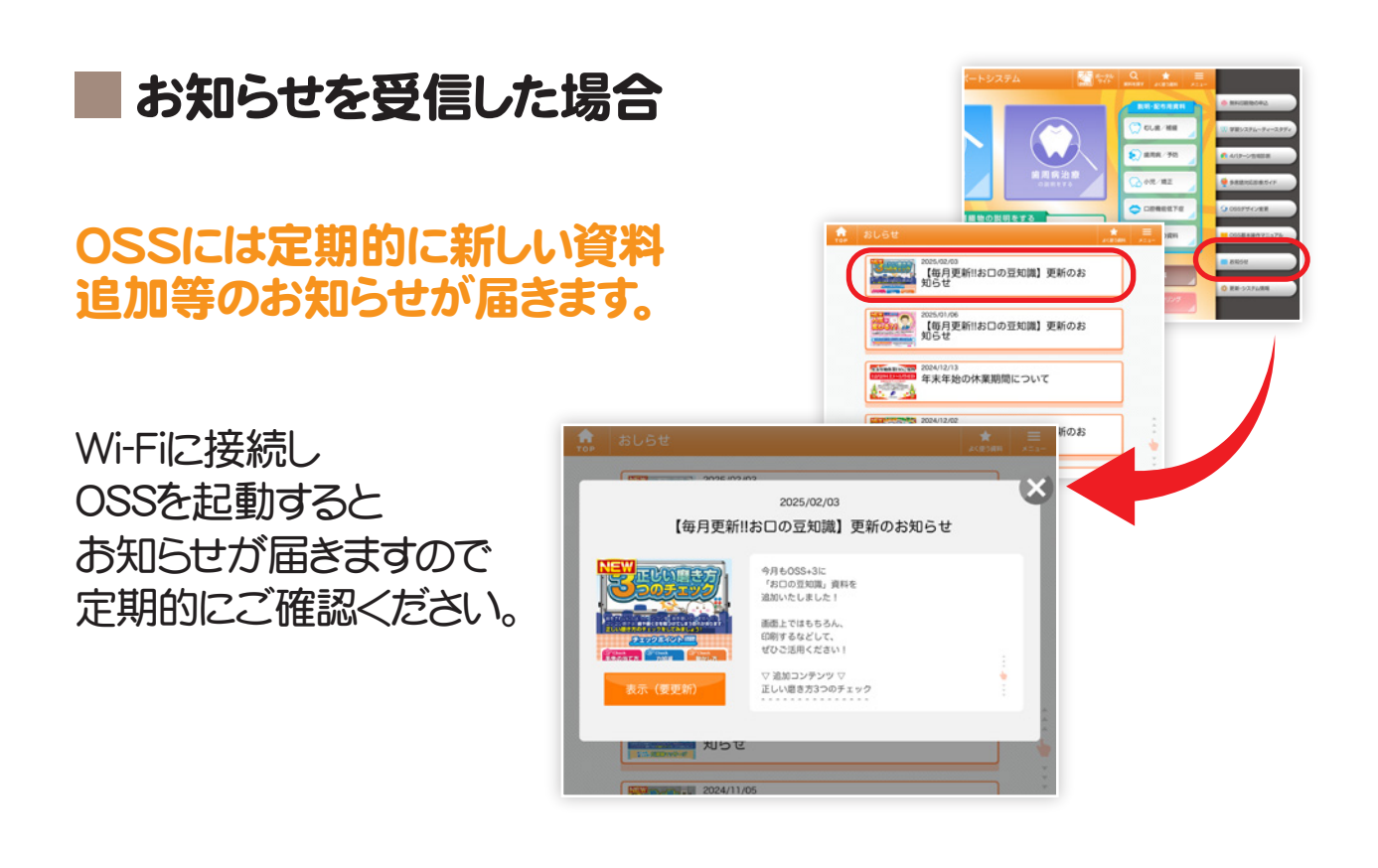

### ■補綴物メニュー表などの資料を更新した場合

ご要望により補綴物メニュー表の更新などを行った場合、OSSの更新を 行わないと、最新のデータが反映されませんのでご注意ください。

※更新方法は、左ページの「資料が追加された場合」と同様です。

### 補綴物メニュー表更新やオリジナル資料の 追加依頼について

補綴物メニュー表の内容を更新したい場合や症例写真の追加、 オリジナル資料追加のご相談などございましたら お電話・FAX・メールにて、いつでもお気兼ねなくお申し付けください。

営業時間 9:00~18:00(平日・月曜日~金曜日)

# IIII 047-306-0381 III.net III.net

医院さま毎に制作されるオリジナル資料は他の医院には公開されませんので、ご安心ください。